# IDCM – MODELING GUIDE

# (DOCUMENTATION FROM HTTPS://IDCM.WP.MINES-TELECOM.FR)

# Purpose : define a methodology to create UML models under TopCased 4.3 environment that can be analysed with ICDM

#### Steps:

- 1. create a project (main package)
- 2. create component interfaces (main packages)
- 3. create Receive Operation Event for each operation
- 4. create packages (1 for each component and its evolution)
- 5. create components (external view ) and create ports
- 6. <u>associate interfaces</u> to components through **ports**

Complete the description of components (internal view)

7. Atomic Compoennt : associate a state machine

or

8. Composite Component : associate of **composite diagram** 

### **Overview of a project**

# Creation of a UML project under Topcased

| <ol> <li>Create a Topcased project</li> <li>Associate a UML model to the project</li> <li>Create a model with a component diagram</li> </ol>                                                                                                    | <ul> <li>New UML model with TOPCASED</li> <li>UML Model with TOPCASED</li> <li>Define the model diagram informations.</li> </ul>                                                                                                    |  |  |  |  |  |
|----------------------------------------------------------------------------------------------------|----------------------------------------------------------------------------------------------------|--|--|--|--|--|
| New Project         Select a wizard         Create Topcased Project         Wizards:         Type filter text         P Payrus         P Plug-in Development         SVN         Topcased Project         Propest         Propest         Propest         Propest         SVN         Topcased Project         Propest         SW         SW         Propest         Propest         SW         Propest         SW         SW         SW         Propest         Propest         SW         SW         SW         SW         SWE Compilation Model         SME Model         SME Model         SME Model         SME Model         Systum         Abstract User Interface Model with TOPCASED         Systum       Systum ToPCASED         Systum Model with TOPCASED         Systum Kodel with TOPCASED         Systum Kodel with TOPCASED         Systum Kodel with TOPCASED         Systum Kodel with TOPCASED | <pre>x reate model rectory: /exemple/Models udel name: DefaultName      From template model     emplate : Common Approach     Empty model with a default diagram     Jagram : Component Diagram     o Create from an existing Model      Model :</pre> |  |  |  |  |  |

# **Creation of Interfaces**

#### 1. Create interfaces

#### (package or model >> create child >> packaged element >> interface)

| ▲ 🖾 <model></model>                                                                                                    |   | Select                  |                          | 4 | Expression  |                        |   |
|----------------------------------------------------------------------------------------------------|---|-------------------------|--------------------------|---|-------------|------------------------|---|
| A C <parkage> I-+C+</parkage>                                                                                                    |   |                         |                          | _ | Extension 1 |                        |   |
|                                                                                                    |   | Create child            | EAnnotations             | • | (FV         | Flow Specification     |   |
|                                                                                                    |   | Add diagram             | Element Import           | • | 6           | Function Behavior      |   |
| ▷ 🛍 <compor< td=""><td></td><td>Import Drimitivo Typos</td><td>Nama Evaracian</td><td></td><td>RA</td><td>Generalization Set</td><td></td></compor<>        |   | Import Drimitivo Typos  | Nama Evaracian           |   | RA          | Generalization Set     |   |
| 🖻 🖾 < Interface                                                                                                    |   | import Primitive Types  | Name Expression          | ſ | 100         | Information Flow       |   |
| 🛛 🖽 <interface< td=""><td>ŧ</td><td>Duplicate subtree</td><td>Nested Package</td><td>•</td><td><b>P</b></td><td>Information Item</td><td></td></interface<> | ŧ | Duplicate subtree       | Nested Package           | • | <b>P</b>    | Information Item       |   |
| ⊳ 🖺 <interface< td=""><td></td><td>Apply Profile</td><td>Owned Comment</td><td>•</td><td></td><td>Instance Specification</td><td></td></interface<>         |   | Apply Profile           | Owned Comment            | • |             | Instance Specification |   |
| ⊳ 🕄 <compor< td=""><td></td><td>Unapply Profile</td><td>Owned Rule</td><td>•</td><td>-12</td><td>Instance Value</td><td></td></compor<>                     |   | Unapply Profile         | Owned Rule               | • | -12         | Instance Value         |   |
| ⊳ 🕄 <compor< td=""><td></td><td>Apply Stereotype</td><td>Owned Template Signature</td><td>•</td><td></td><td>Interaction</td><td></td></compor<>            |   | Apply Stereotype        | Owned Template Signature | • |             | Interaction            |   |
| ⊳ 🕄 <compor< td=""><td></td><td>Unapply Stereotype</td><td>Owned Type</td><td></td><td>[?]</td><td>Interaction Constraint</td><td></td></compor<>           |   | Unapply Stereotype      | Owned Type               |   | [?]         | Interaction Constraint |   |
| ⊳ 🕄 <compor< td=""><td>x</td><td>Delete From Model</td><td>Packaged Element</td><td>+</td><td></td><td>Interface</td><td>٦</td></compor<>                   | x | Delete From Model       | Packaged Element         | + |             | Interface              | ٦ |
| E Additional Reso                                                                                                    |   | Automatic Virtual Order | Package Import           |   | <i>¥</i>    | Interface Realization  |   |

#### 2. Add operations to the interfaces (interface >> create child >> behaviour >> own operation)

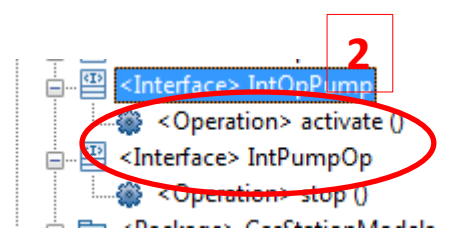

# Creation of « Receive Operation Events » (used in Trigger definitions)

#### 1. Add receive events

(Package or Model >> create child >> All >> packaged element >> receive operation event)

#### 2. Associate an operation defined in one interface

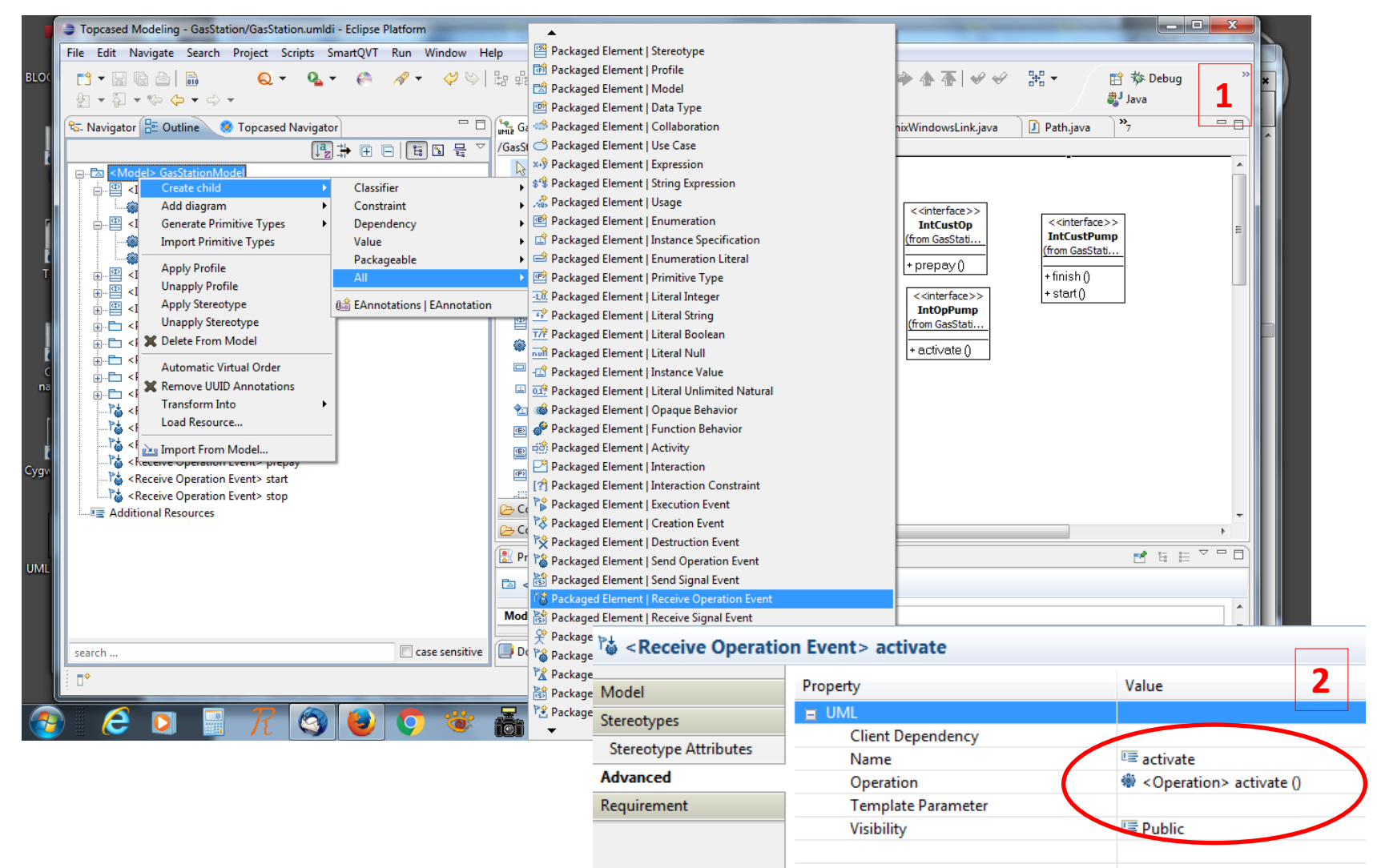

### **Creation of Packages**

### (for better oragnisation, use 1 package for 1 component development)

#### 1. Add Package

(Package or Model >> Create child >> Packageable >> Packaged Element | Package)

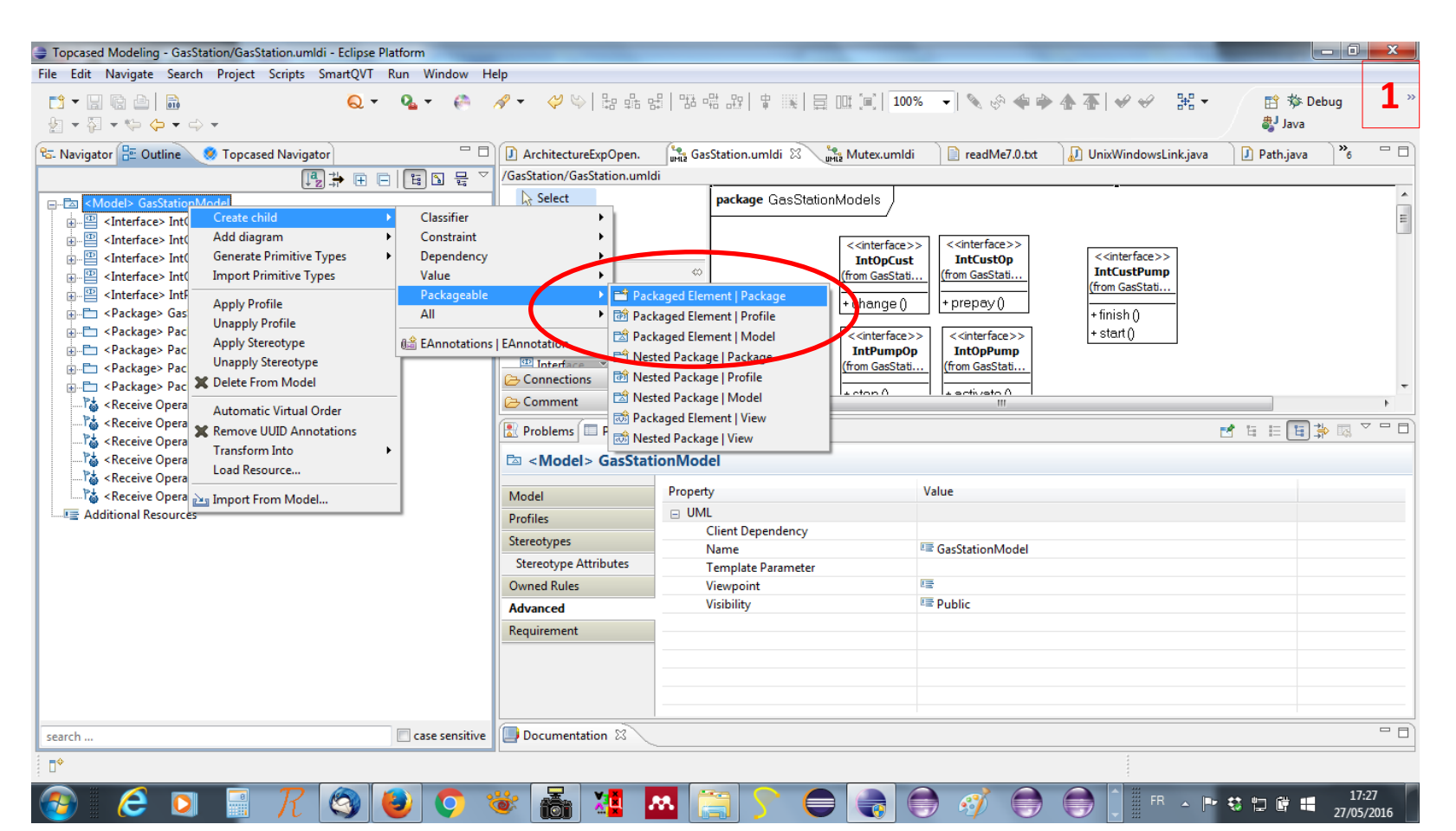

# **Creation of Components**

1. Create components

(Package >> Create child >> Packaged Element >> Component)

2. Create ports

(Component >> Create child >> Owned Port >> Port) Ports are useful for atomic component definition (Trigger and Effect definitions), and for composite compoennt (assembly definitions)

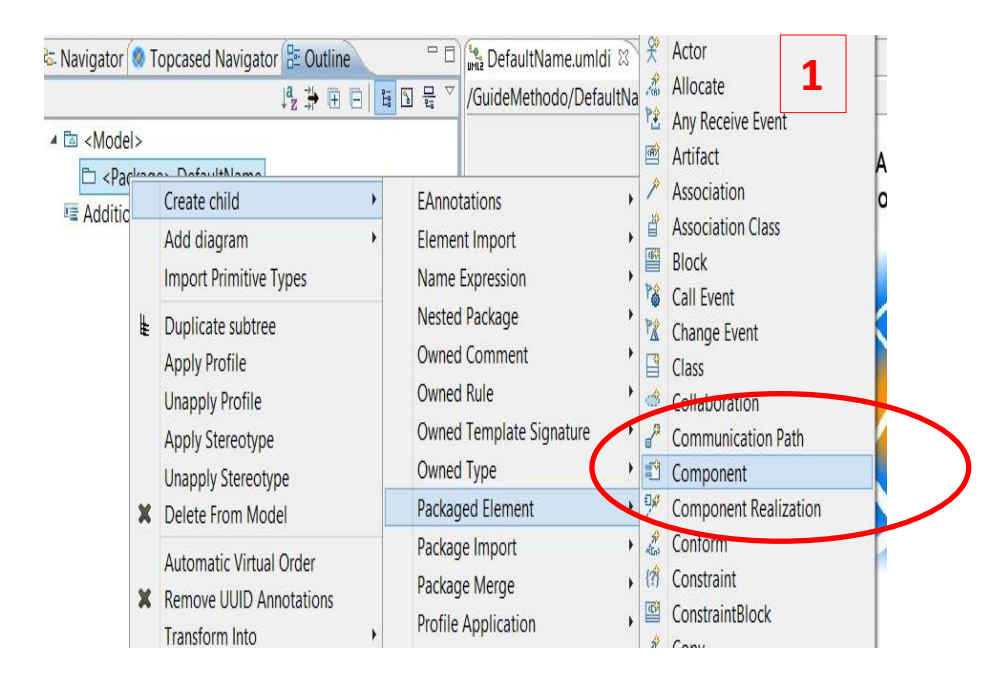

| 🛯 Navigato                                                                                                    | r 🔇         | Topcased Navigator 🗄 Outli                                                                                                    | ne | - 8                                                    | Content *DefaultNam | e.umldi 🛛 🚽          |
|----------------------------------------------------------------------------------------------------|-------------|----------------------------------------------------------------------------------------------------|----|--------------------------------------------------------|---------------------|----------------------|
|                                                                                                    |             | ↓ª <sub>z</sub> ‡+ @                                                                                                    |    | 6 9 문 ~                                                | /GuideMethodo       | /DefaultName.umldi 🤈 |
| ▲ 🖾 <moo<br>▲ 🗀 <p< th=""><th>del&gt;<br/>ack</th><th>age&gt; DefaultName</th><th></th><th></th><th></th><th></th></p<></moo<br> | del><br>ack | age> DefaultName                                                                                                    |    |                                                        |                     |                      |
| E Addi                                                                                                    |             | Create child                                                                                                    | •  | Classifier                                             | Behavior            | •                    |
| - / 100                                                                                                    |             | Add diagram                                                                                                    | •  | Collabora                                              | ation Use           | •                    |
|                                                                                                    | ŧ           | Duplicate subtree<br>Apply Stereotype<br>Unapply Stereotype<br>Delete From Model<br>Automatic Virtual Order<br>Remove UUID Annotations<br>Transform Into<br>Load Resource |    | EAnnotations<br>Element Import                         |                     | •                    |
|                                                                                                    |             |                                                                                                    |    |                                                        |                     | •                    |
|                                                                                                    |             |                                                                                                    |    | Generaliz                                              | ation               | •                    |
|                                                                                                    | ×           |                                                                                                    |    | Interface                                              | Realization [Value] | •                    |
|                                                                                                    |             |                                                                                                    | •  | Name Ex                                                | pression            | •                    |
|                                                                                                    |             |                                                                                                    |    | Nested Classifier<br>Owned Attribute<br>Owned Behavior |                     | •                    |
|                                                                                                    |             |                                                                                                    |    |                                                        |                     | •                    |
|                                                                                                    |             |                                                                                                    |    |                                                        |                     | •                    |
|                                                                                                    |             |                                                                                                    |    | Owned C                                                | omment              | •                    |
|                                                                                                    | ×.          |                                                                                                    |    | Owned C                                                | onnector            | •                    |
|                                                                                                    | 2           | Import From Model                                                                                                    |    | Owned O                                                | peration            | •                    |
|                                                                                                    |             |                                                                                                    |    | Owned P                                                | ort                 | FlowPort             |
|                                                                                                    |             |                                                                                                    |    | Owned R                                                | eception            | Port                 |

# Creation of associations between components and their interfaces (requires the use of a Component Diagram)

1. Create a component diagram –

you may use the default component but better to define at least one component diagram per package (package >> add diagram >> component diagram)

- 2. Drag and drop a component and its interfaces
- 3. Trace connections of type Interface realization or Usage between the component and an interface

4. Associate a port to the connection: Select the connection Add a port of the component as a Client

> Model Stereotypes

Graphics

Advanced

Requirement

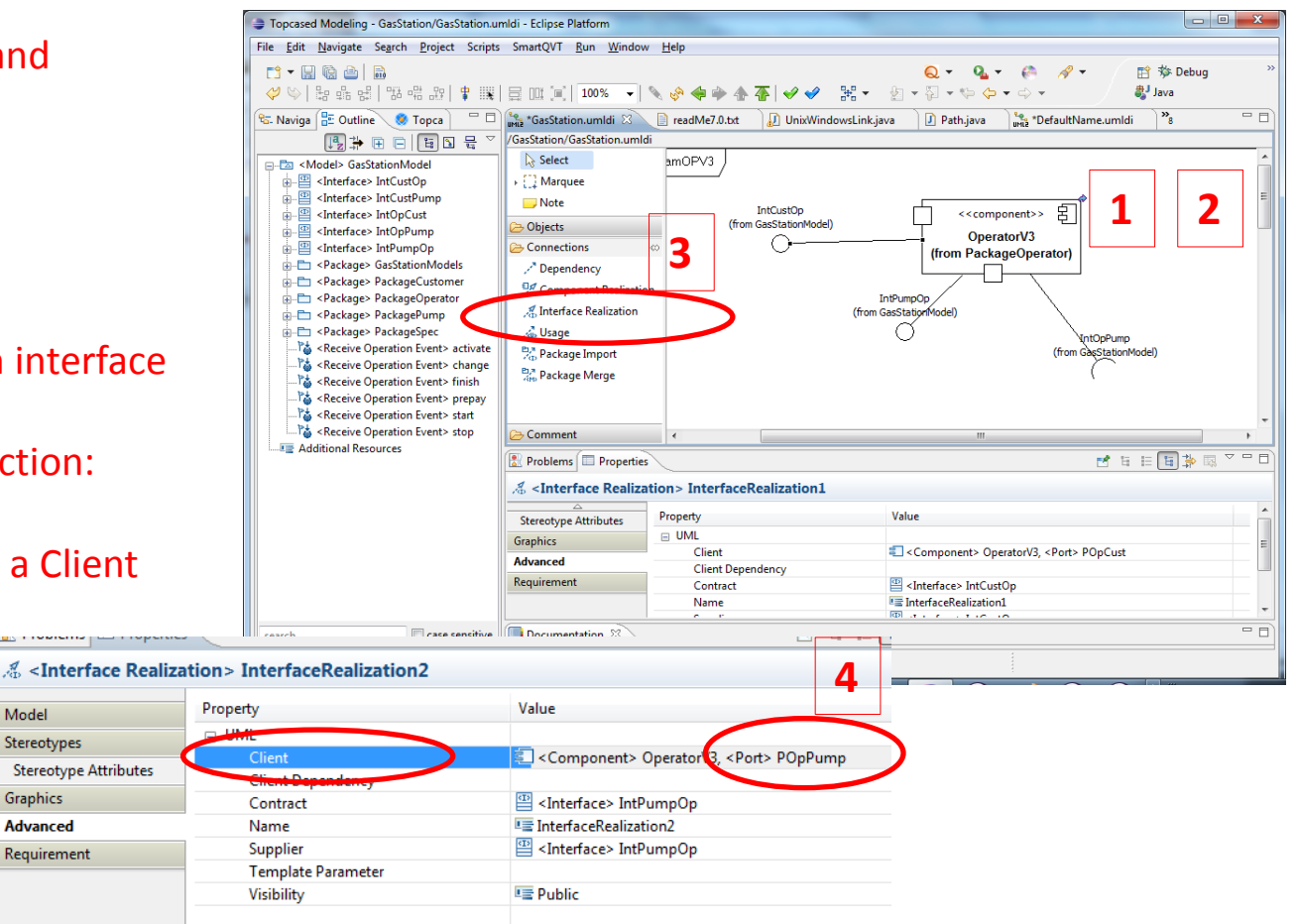

### Associate a State Machine to a component

#### 1. Create a state machine

(Component >> add diagram >> state machine diagram)

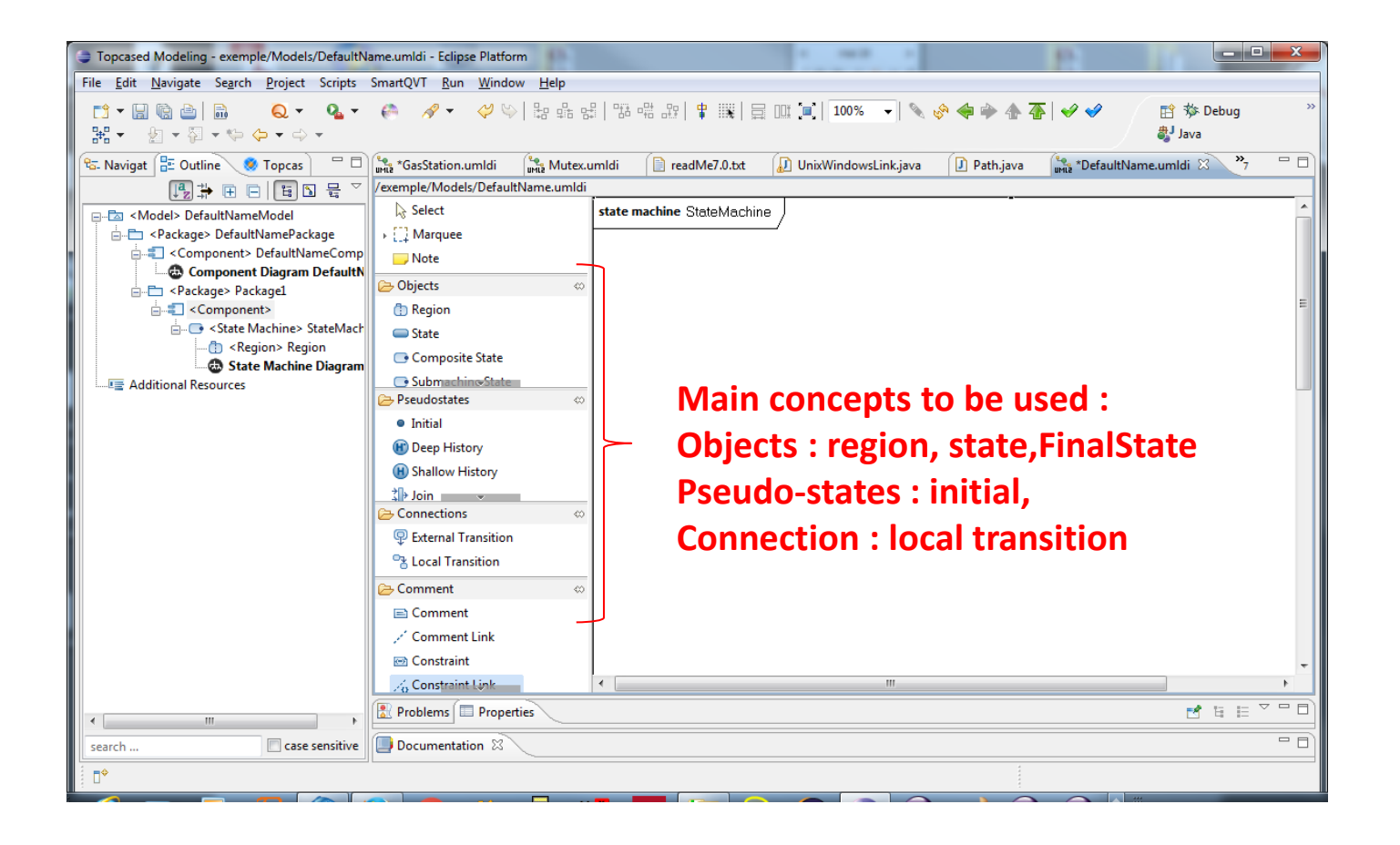

# **Creation of a Transition with a Trigger**

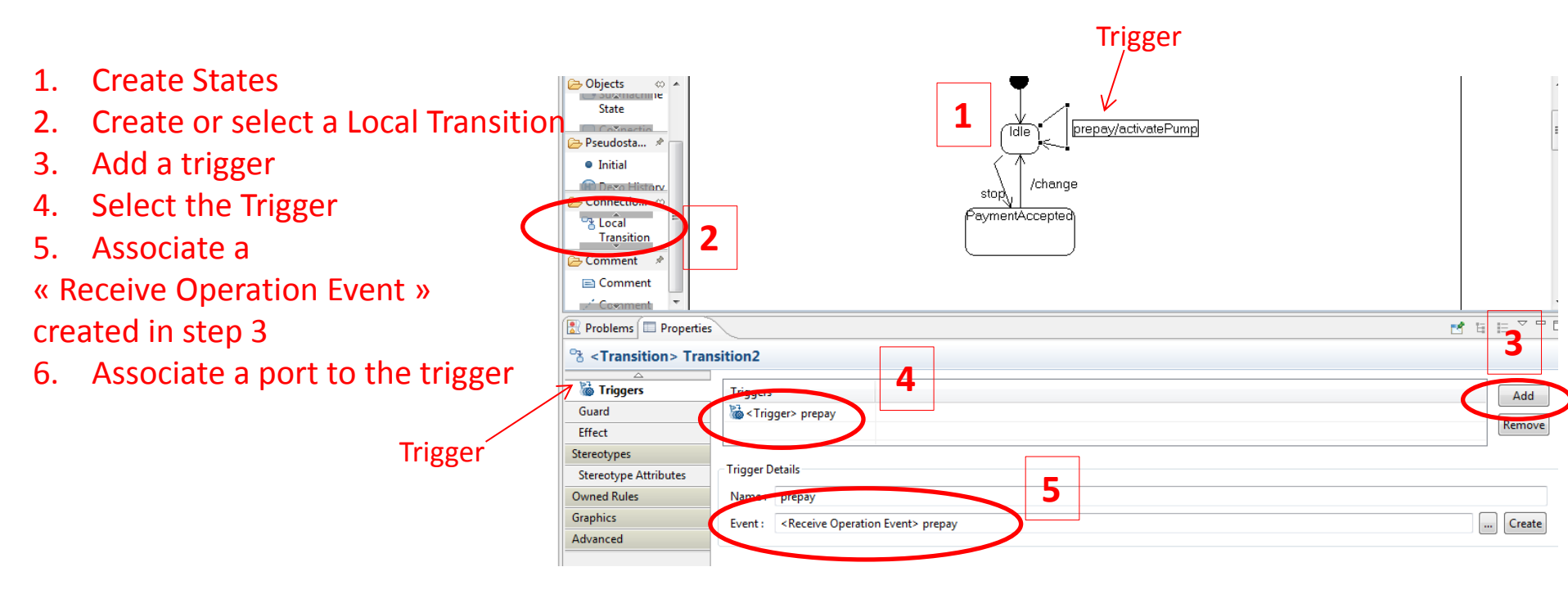

| 🐞 <trigger> prepay</trigger> |                       |                                 |   |  |  |  |  |  |
|------------------------------|-----------------------|---------------------------------|---|--|--|--|--|--|
| Model                        | Property              | Value                           |   |  |  |  |  |  |
| Stereotypes                  | UML Client Dependency |                                 |   |  |  |  |  |  |
| Stereotype Attributes        | Event                 | Keceive Operation Event> prepay |   |  |  |  |  |  |
| Advanced                     | Name                  | (= prepay                       | ī |  |  |  |  |  |
| Requirement                  | Port                  | Port> POpCust                   |   |  |  |  |  |  |
|                              | Visibility            |                                 |   |  |  |  |  |  |
|                              |                       |                                 |   |  |  |  |  |  |
|                              |                       |                                 |   |  |  |  |  |  |
|                              |                       |                                 |   |  |  |  |  |  |
|                              | •                     |                                 |   |  |  |  |  |  |

.../...

# **Creation of a Transition with an Effect** (requires Activity Diagram creation)

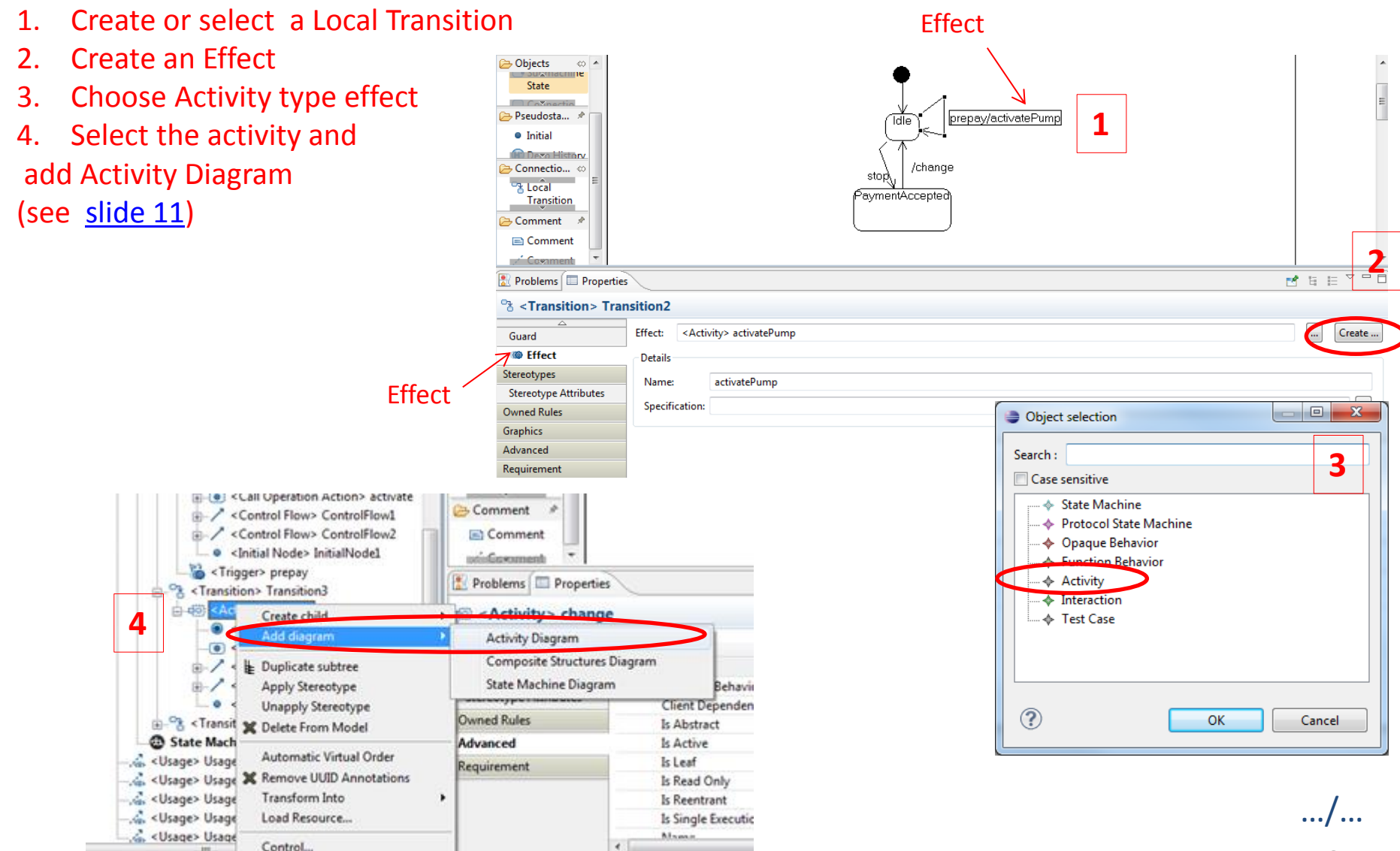

# **Activity Diagram creation**

- 1. Create an Initial Node (Menu Common Menu)
- 2. Create a Final Node (Menu Common Menu)
- 3. Create a Call Operation Action (Menu Actions)
- 4. Associate an Operation (internal or from a required interfaces)
- 5. Associate a Port if the operations is defined in a required interface
- 6. Create Connections of type Control Flows (Menu Connections)

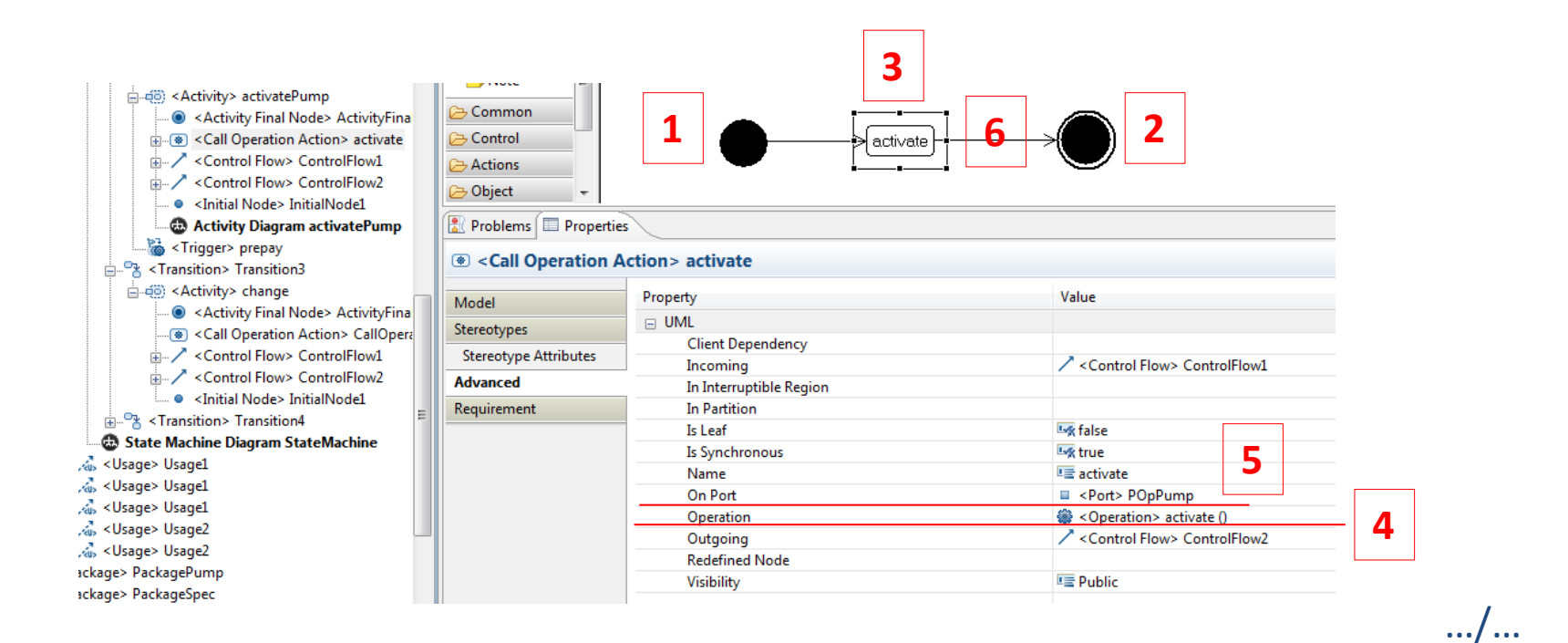

# **Creation of State with an Activity** (required Activity Diagram creation)

| Select                                  |             | state machine StateMachin | e1 )                               |                |                  |       | <u>^</u>                                             |
|-----------------------------------------|-------------|---------------------------|------------------------------------|----------------|------------------|-------|------------------------------------------------------|
| • 门 Marquee                             | 2           |                           |                                    |                |                  |       |                                                      |
| 🥃 Note                                  |             |                           |                                    |                |                  |       | E                                                    |
| 🔁 Objects                               | <           |                           | <b>T</b>                           |                |                  |       |                                                      |
| 🗇 Region                                |             |                           |                                    |                |                  |       |                                                      |
| State                                   |             |                           | 15                                 |                | State4           |       |                                                      |
| ➢ Pseudostates                          | <           |                           |                                    | do / S         | State4doActivity |       |                                                      |
| <ul> <li>Initial</li> </ul>             |             |                           |                                    |                |                  |       |                                                      |
| 🛞 Deep History                          |             |                           |                                    |                | )                |       |                                                      |
| Connections                             | 0           |                           | in[test1]/get                      |                |                  | 1     | Select the State                                     |
| External Transition                     | 0.000       |                           |                                    |                |                  | 2     | Associate an Activity Diagram                        |
| Local Transition                        |             |                           |                                    |                |                  | 2.    |                                                      |
| Comment                                 |             |                           | State2                             |                | State1           | 3.    | Select type doActivity                               |
| Comment                                 | ~~          |                           | do / State2doActivity              | <u>)   [mc</u> |                  | 4.    | Complete the diagram (explained in <u>slide 11</u> ) |
| Comment Link                            |             |                           |                                    |                |                  | _     | -                                                    |
|                                         |             | ·                         | III                                |                | Discourse        |       |                                                      |
| 🖾 Properties 🛛 🖹 Probler                | ms 📮 Co     | nsole 🔗 Search 🗄 Synchro  | nize                               |                | Diagram crea     | tion  | 2                                                    |
| <b>*</b> <transition> Tran</transition> | nsition1    |                           |                                    |                | Select the diagr | am te | o create :                                           |
| 14 11                                   | Effect      |                           |                                    |                | Activity Diagra  | m     |                                                      |
| Trianan                                 | Lincen      |                           |                                    |                | Sequence Diag    | ram   |                                                      |
| Guard                                   | Details     |                           |                                    |                | State Machine    | Diag  | ram                                                  |
| @ Effect                                |             |                           |                                    |                |                  |       |                                                      |
| Stereotypes                             | Ĩ           |                           |                                    |                |                  |       |                                                      |
| Stereotype Attributes                   |             |                           |                                    |                |                  |       |                                                      |
| Owned Rules                             |             |                           |                                    | X              |                  |       |                                                      |
| Graphics                                | Beha        | vior type selection       | 3                                  |                |                  |       |                                                      |
|                                         |             |                           |                                    |                |                  |       |                                                      |
|                                         | Pick wł     | nich state behavior you   | wish to create an Activity Diagrar | n for:         |                  |       |                                                      |
|                                         | entry       |                           |                                    |                |                  |       |                                                      |
|                                         | Citry Citry | to the s                  |                                    |                | Initialize the   | diagi | ram with existing model objects                      |
|                                         | doAc        | livity                    |                                    |                |                  |       |                                                      |
|                                         | exit        |                           |                                    |                | ?                |       | OK Cancel                                            |
|                                         |             |                           |                                    |                |                  |       |                                                      |
|                                         |             |                           |                                    |                |                  |       |                                                      |
|                                         |             |                           |                                    |                |                  |       |                                                      |
|                                         |             |                           | OK Cancel                          |                |                  |       |                                                      |
|                                         |             |                           |                                    |                |                  |       | 12                                                   |

# **Creation of a Composite Component** (requires Composite Structure Diagram creation)

- 1. Select the Component (see creation slide 6)
- 2. Associate a Composite Structure Diagram
- 3. Drag and Drop Ports (see creation slide 6)
- 4. Select Parts to associate sub-components
- 5. Connect Ports using Connectors (Menu Connections)
- 6. Select the type of the Connector

(*assembly* for links of internal Ports, *Delegate* for links with a port of the Composite Component)

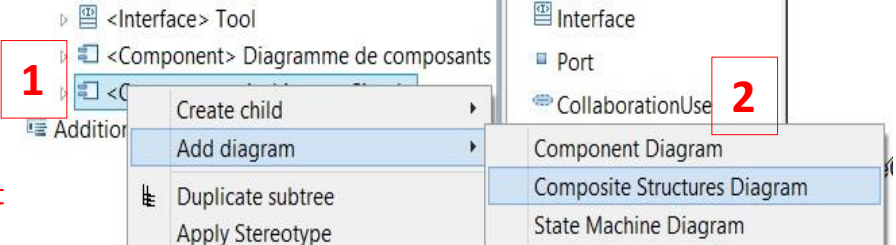

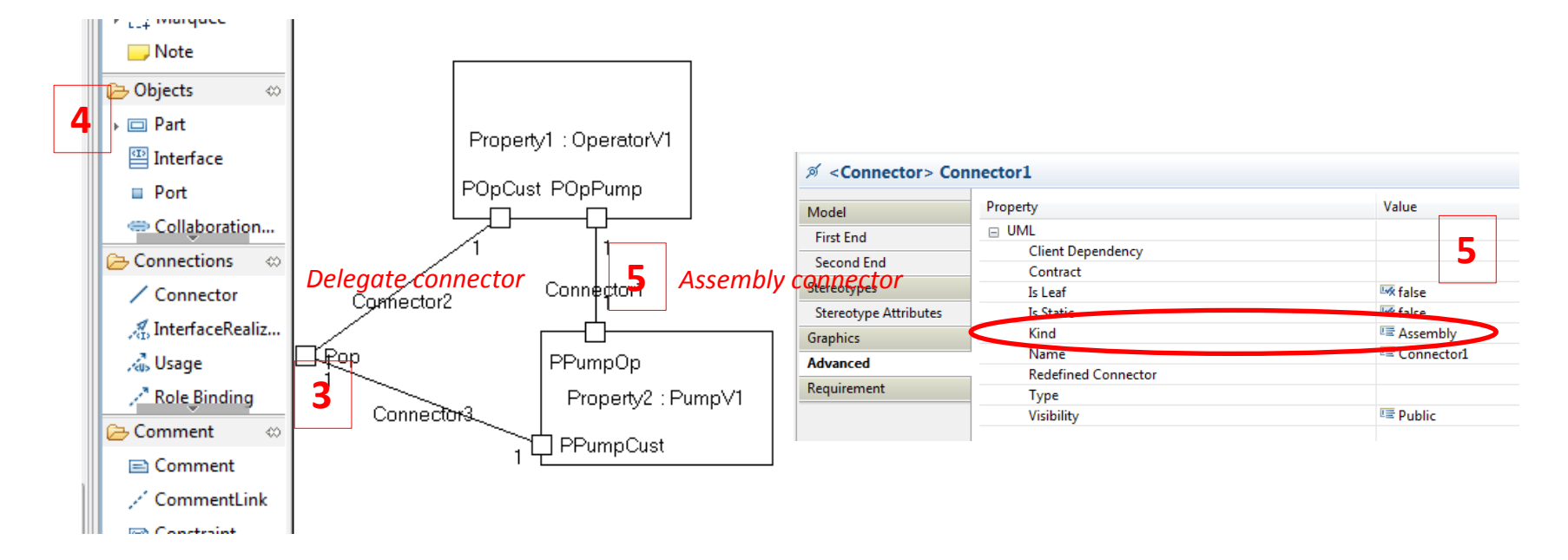

# **Overview of a Modeling Project**

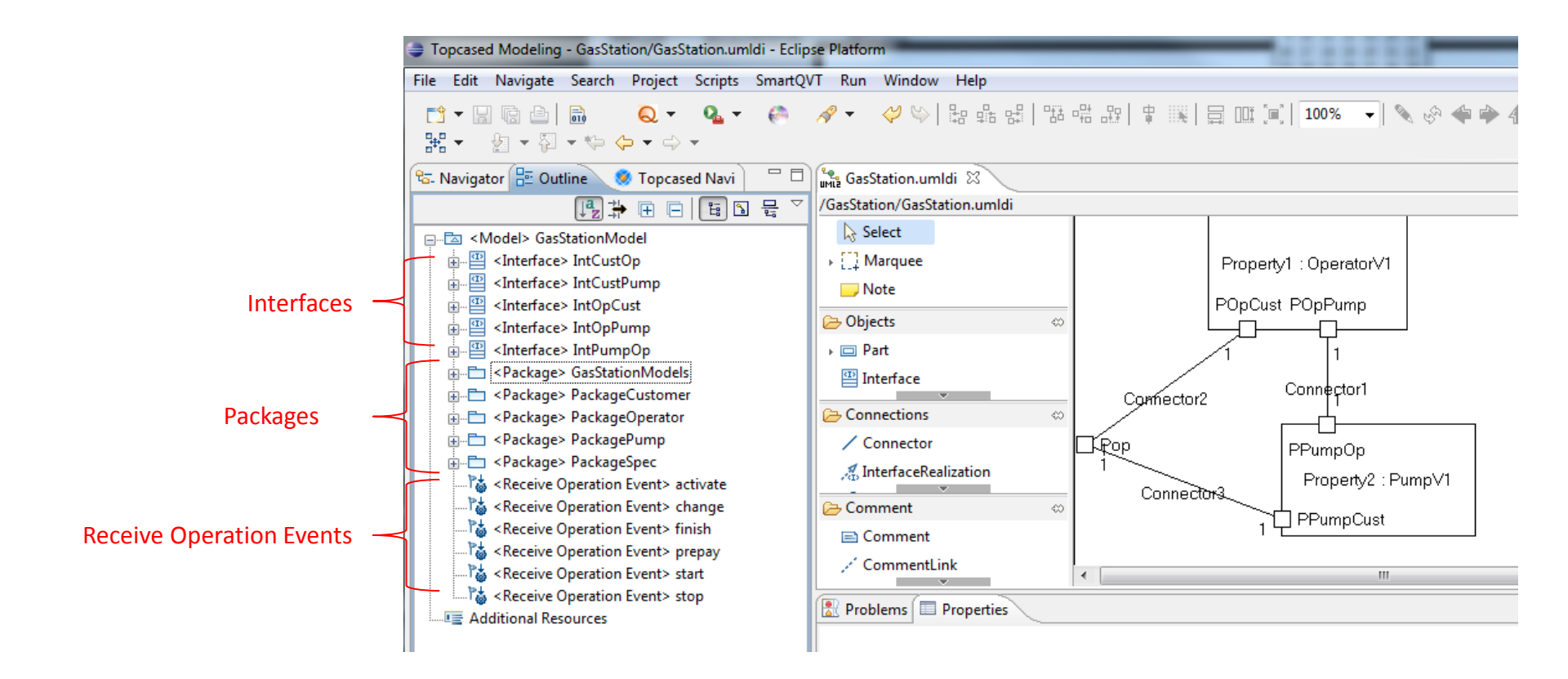

### **Overview of a Modeling Project**

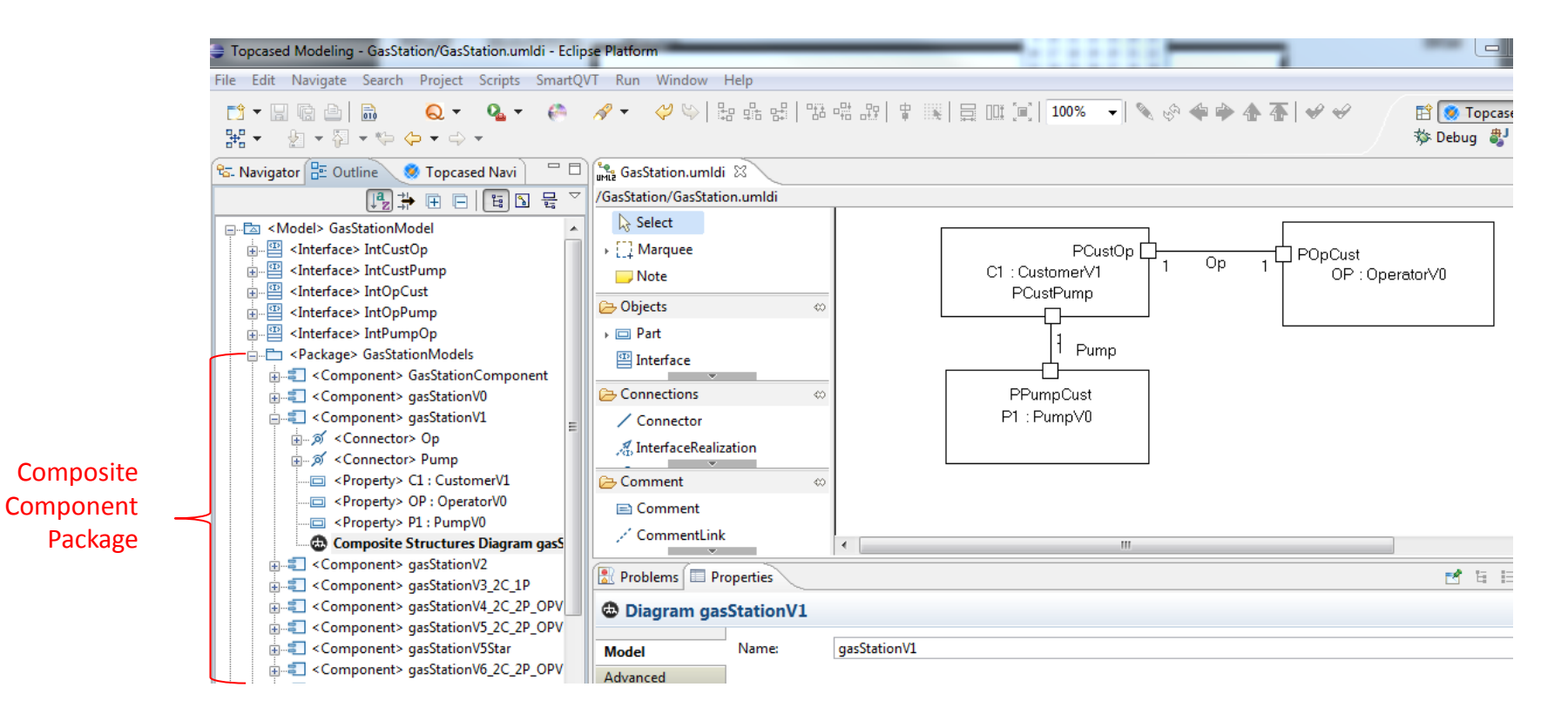

### **Overview of a Modeling Project**

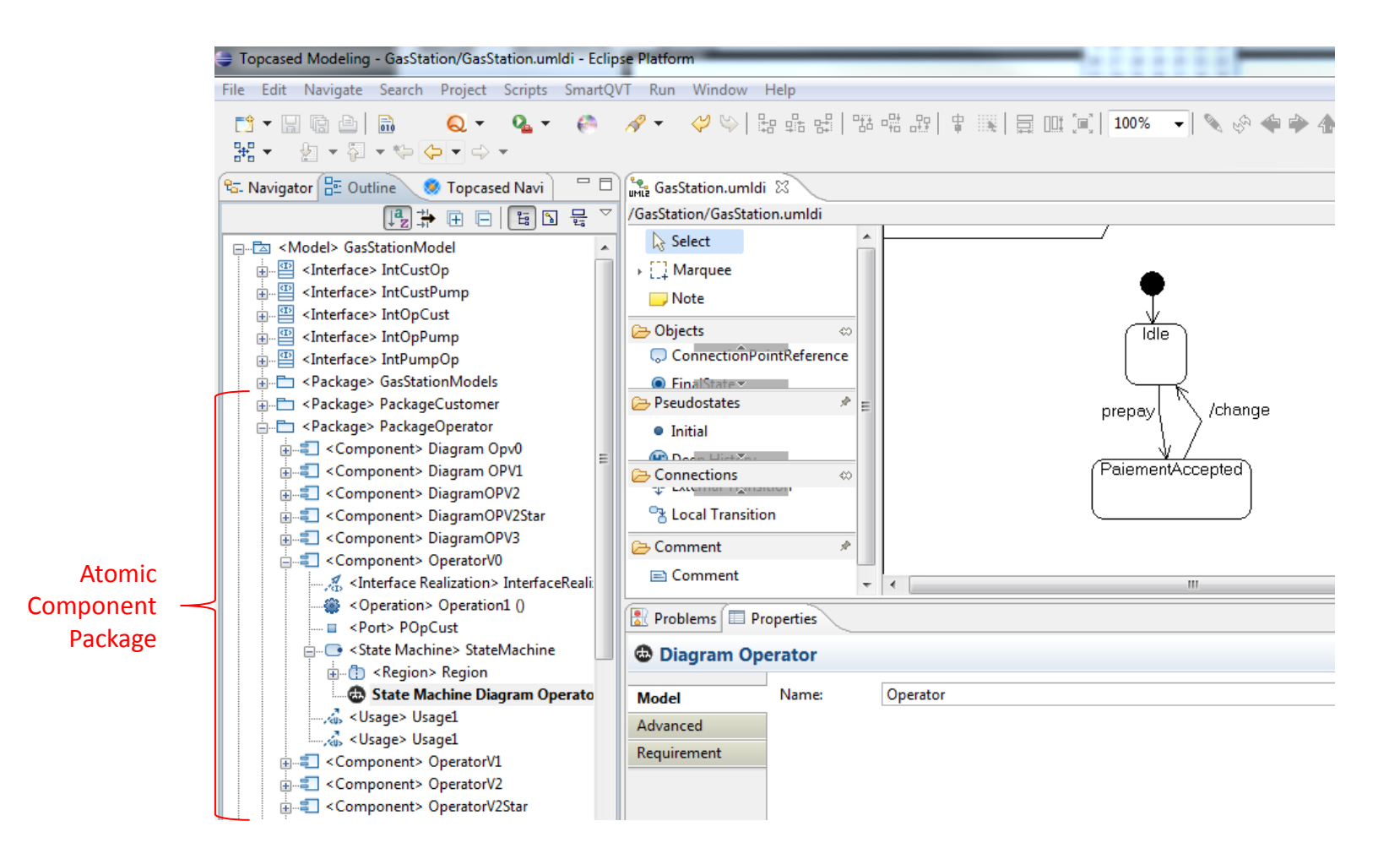